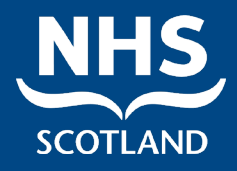

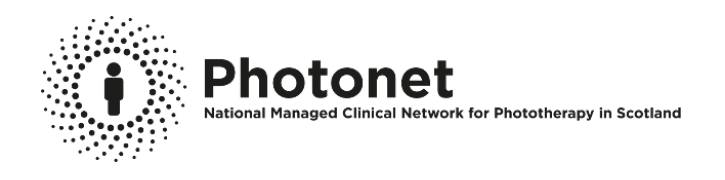

Photonet National Managed Clinical Network for Phototherapy & Photochemotherapy in Scotland

Photosys User Guide

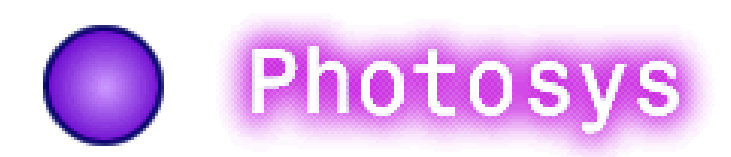

Mhairi Gallacher, Programme Manager

Review: December 2025 NSD610-008.15 V3

# **Summary of Changes – December 2021**

# Please now use Microsoft Edge 🔍 when accessing Photosys

#### Health Boards and Location Names

Location names have been updated with the correct Health Board aligned to them. The table below highlights Health Boards which are impacted by this. Users and patients have been allocated to the correct health board area.

| Previous Board   |                            |                             |  |  |  |
|------------------|----------------------------|-----------------------------|--|--|--|
| Description on   | Correct/Updated NHS Health | Hospital Names* Correctly   |  |  |  |
| Photosys         | Board                      | Formatted                   |  |  |  |
| Argyll and Clyde | GGC                        | Inverclyde Royal Infirmary  |  |  |  |
|                  |                            | Royal Alexandra Hospital    |  |  |  |
|                  |                            | Vale of Leven               |  |  |  |
|                  | Highland                   | Campbeltown Hospital        |  |  |  |
|                  |                            | Mid Argyll Community        |  |  |  |
|                  |                            | Hospital                    |  |  |  |
|                  |                            | Lorn & the Islands Hospital |  |  |  |
| Highlands        | Highland                   | Lawson Memorial Hospital    |  |  |  |
|                  |                            | Raigmore Hospital           |  |  |  |
|                  | Western Isles              | Western Isles Hospital      |  |  |  |
| Shetland         | Orkney                     | Dounby Surgery              |  |  |  |
|                  | Shetland                   | Gilbert Bain Hospital       |  |  |  |

\*Other Hospitals have had updates to names but will still be recognisable, e.g. "Dundee" is now "Ninewells"

# Recent changes are highlighted in red text throughout the document and include:

#### **Removal of Health Board Restrictions**

As a user you are now able to see your patient's full treatment history regardless of where they were previously treated in Scotland. If a patient is new to your health board area but was treated elsewhere in Scotland they will be located by the search function and you will be able to add a new course of treatment to their record.

Due to the removal of these restrictions, users should ensure that the "centre referred to" in the registration update page *MUST* be the same as the "location" in the encounters details page (when entering a new course of treatment). (See Page 13)

A health board dropdown has been added to the Registration and Update Pages. **Please ensure the correct Health Board has been chosen.** (See Page 11)

To identify where treatments have taken place, a "Location" column has been added to the treatment summary sheet (See Page 12)

#### Changes to New Treatment Summary Pages (see page 12):

- Ability to Capture an **appropriate delay in treatment**. A new tick box has been added under 'finish date' called 'Appropriate delay in treatment' with free text underneath entitled 'reason for delay in treatment'.
- Painful Erythema. This has been amended to read "Painful Erythema (grade 3 or 4 only)".
- "Face Shield" is now a mandatory field.
- "Topical Therapies" now mandatory to add Yes or No. If Yes, there is a free text section to add details of topicals therapies used.
- *ALL* fields within a treatment record can now be amended if required.

#### Skin Cancer Review (pages 17-19)

The skin cancer review section has been updated to better identify if and when patients have been offered and attended skin review.

There is also a new area within Photosys to identify (tag) patients who should be recalled for skin review who may not currently be captured through the annual audit lists made available to centres. Clinicians should consider tagging patients thought "at risk", for example prior ciclosporin, personal history of skin cancer.

There is also the function to highlight patients who have been identified for skin review who should no longer be recalled - either at their own or at their clinician's request.

# CONTENTS

| 1.  | ACCESSING PHOTOSYS                                        |
|-----|-----------------------------------------------------------|
| 2.  | MAIN SCREEN                                               |
| 3.  | WELCOME SCREEN                                            |
| 4.  | PATIENT SEARCH6                                           |
| 5.  | SEARCH RESULTS7                                           |
| 6.  | SUMMARY SHEET                                             |
| 7.  | ADDING NEW TREATMENTS                                     |
| 8.  | VIEW TREATMENT DETAILS                                    |
| 9.  | SKIN CANCER REVIEW HISTORY                                |
| 10. | ANNUAL SKIN SURVEILLANCE - ADDING OR WITHDRAWING PATIENTS |
| 11. | GENERATING & PRINTING LETTERS                             |
| 12. | LOGOUT                                                    |
| 13. | FORGOTTEN PASSWORDS                                       |

# **1. ACCESSING PHOTOSYS**

A username and password is required to access the site. This can be requested by emailing <u>NSS.photonet@nhs.scot.</u>

The link to the system is available on Photonet website (<u>www.photonet.scot.nhs.uk</u>), Professionals tab, press the button on left hand side: which will take you to Photosys page:

| Photonet<br>National Managed Clinical Network for Phototherapy in Scotland                                                                            | SCOTLAND   |
|----------------------------------------------------------------------------------------------------|------------|
| Home Y Patient Information Professionals Area Latest News & Events Contact Us Disclaimer Accessibility Disc                                           | laimer Q   |
| Home > Photosys Photosys                                                                                                    |            |
| On the this page you will find link to access <b>Photosys</b> -Phototherapy/Photochemotherapy Patient Database, user guide an<br>information leaflet. | id patient |
| To access Photosys please click on the link below:                                                                                                    |            |
| https://photosys.nhsnss.scot.nhs.uk/photosys_live/                                                                                                    |            |

## 2. MAIN SCREEN

• Login by clicking '**Please login**' on the menu at the left hand side of the screen or by clicking on the '**Photosys'** icon.

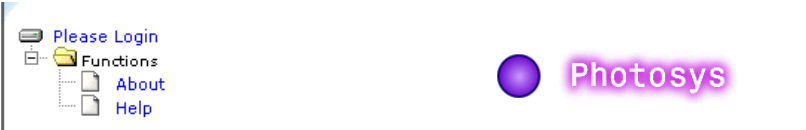

• You will then be taken to a login screen, where you will be asked for your Name, Password and Group. Unless you work for National Services Scotland please select '**NHS Health Board**' as your group. Once you have entered the relevant information, click on '**submit**'.

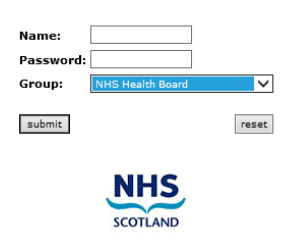

Once you have entered Photosys, please do not use the Back/Forward buttons on your browser. Doing so may result in you being thrown out of the system!

### 3. WELCOME SCREEN

- You will be taken to the 'Photosys Welcome Screen' where you are presented with two options:
  - o Patient Search
  - o Search

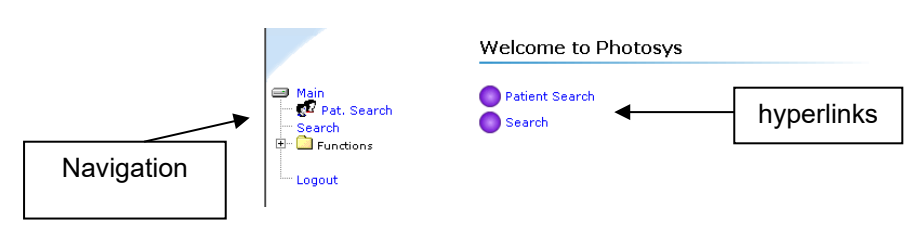

• Select an option from the two hyperlinks or from the navigation menu at the left hand side of the screen. The Navigation Menu will be visible at all times and can be accessed to perform a variety of the tasks outlined throughout this guide.

### 4. PATIENT SEARCH

• When you choose the '**Patient Search**' option the following screen will be displayed. To navigate through the fields on the screen, simply click the mouse in the field you wish to enter the information, or alternatively you can use the **TAB** key on your keyboard.

| Main          | Surname                  |                 | Forename  |
|---------------|--------------------------|-----------------|-----------|
| Search        | Date of Birth            |                 | Sex 💌     |
| · 🛄 Functions | Start of Address         |                 | Post Code |
| Logout        | Return Up To 10 records: | Search Photonet | Clear     |

- Enter search criteria in the boxes provided you can search on each or a combination of the following categories CHI Number/Original Number, Surname, Forename, Date of Birth, Sex, Start of Address, PostCode. The CHI number should be used as the main search criteria.
- Please note that if a patient is new to your health board area but were previously treated elsewhere in Scotland they will now be located by the search function and you will be able to add a new course of treatment to their record.

• If you make a mistake, click on '**Clear'** to clear search criteria and begin a new search, otherwise click on '**Search Photonet'** to begin searching patient records.

### 5. SEARCH RESULTS

• Photosys will perform a search within the Photonet Database for all patients registered on the system across Scotland. If your search shows that the patient is **not** registered on the system, you will be given the option of Registering a New Patient.

#### a. **REGISTERING A NEW PATIENT**

• To register a new patient, click on the link shown below.

| NHS NSS              | Photosys                                       |
|----------------------|------------------------------------------------|
|                      | CHI Number / Original Number 00000000          |
| TAVSIDE              | Surname Forename                               |
| ⊒ Main<br>∃… 🛄 Admin | Date of Birth Sex 🗸                            |
| 🧟 Pat. Search        | Start of Address Post Code                     |
| E Search Opts        | Return Up To 10 records: Search Photonet Clear |
| = General Reports    |                                                |
| E Functions          | PHOTO<br>PATIENTS                              |
| Logout               | No records currently match your selection.     |
|                      | Please click here to register a new patient.   |

#### PLEASE NOTE THAT PHOTOSYS HAS CHI LINKAGE AND THE REQUIREMENTS TO ADD A NEW PATIENT TO THE SYSTEM ARE NOTED BELOW:

 You will be taken to a screen similar to the one shown below, where you will be required to input details for the new patient. Certain fields will be mandatory and are as follows:- Surname, Forename, DOB, Gender, Valid CHI No (e.g. dd/mm/yy/\*\*\*\*).

#### PHOTONET Photosys User Guide

| Register a new patient                                 |                                          | STEP 1                           |
|--------------------------------------------------------|------------------------------------------|----------------------------------|
|                                                        | DETAILS                                  | Enter the following mandatory    |
| CHI number:                                            | Surname:                                 | fielder                          |
| Date of Birth-                                         | Forename:                                | neias:                           |
|                                                        | S Female O Male                          | CHI number                       |
| Address:                                               |                                          | DOUBLE CHECK CHLDETAILS          |
|                                                        |                                          |                                  |
|                                                        |                                          | ARECORRECT                       |
| Postcode:                                              |                                          | DOB                              |
| Work Phone:                                            | Extension:                               | Surname                          |
|                                                        | PATIENT HISTORY                          | Forenome                         |
| Occupation:                                            | Skin Type:                               | Forename                         |
| Recall nationt for skin review (regardless of photonet | RECALL FOR SKIN REVIEW                   | Gender                           |
| ······· (·····························                 |                                          | Location                         |
| Reason for having or not having the patient attend an  | annual skin review: 255 characters left. | Location                         |
|                                                        | GP DETAILS                               |                                  |
| Area: Tayside<br>Practice: Choose an Practice          | GP: Choose an Practice first             | The patient's phone numbers,     |
|                                                        |                                          | occupation GP and skin type      |
| Doctor Code:                                           | Practice Code:                           | occupation, of and skin type     |
| Doctor:                                                |                                          | can also be entered if known.    |
| Practice:                                              |                                          |                                  |
|                                                        |                                          | Note: The Pecall for Skin        |
| Phone Number:                                          |                                          | Note. The Recall for Skill       |
|                                                        | PATIENT LOCATION                         | Review area does not need to     |
| Area: Tayside V                                        | Location:                                | be updated when registering a    |
|                                                        |                                          | now patient unless there is a    |
|                                                        |                                          | new patient unless there is a    |
|                                                        |                                          | clinical reason for adding this. |
|                                                        |                                          |                                  |
| STEP 2: Click on Subn                                  | nit                                      |                                  |
|                                                        |                                          |                                  |

Please Note: CHI LINKAGE: The remaining core demographic information will be updated through CHI linkage. This does not happen immediately and can take up to 5 minutes to be updated. If you enter an invalid CHI Number, you will be presented with the following information box:

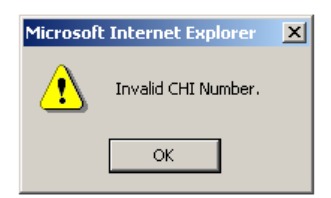

- If the details you have entered are incorrect, click on '**Reset'** to clear the form.
- When you have entered all the details click on 'Submit'.
- Once you have submitted the information, you will be presented with the following Registration Form for the new patient. You should complete the form by selecting the relevant options from the drop down lists.

**Please Note**: The system has been updated to incorporate a link between *Diagnosis* and *Treatment*. This means that you <u>must</u> enter a Diagnosis, which will be shown when you later add a new treatment. If you do not enter a Diagnosis you will receive the following dialog box: -

| Microsof | t Internet Explorer                                                                                                    |                                                                                                    |                                                             | ×                                  |            |
|----------|----------------------------------------------------------------------------------------------------|----------------------------------------------------------------------------------------------------|-------------------------------------------------------------|------------------------------------|------------|
| ⚠        | Please update the R                                                                                                    | egistration Form. A pati                                                                              | ent must have a diagr                                       | nosis!                             |            |
|          |                                                                                                    |                                                                                                    |                                                             |                                    |            |
|          | Main Pat. Options New UVA1 New UVA1 New UVB Reg. Update Summary Review P- Functions Name: YANKEE, NELLIE Age: 89 CHI: 3010140029 | Registration For<br>Surname:<br>Forename<br>Centre Referred To:<br>Diagnosis.<br>Specify Ot<br>Diagno | YANKEE<br>NELLIE<br>Please Select •<br>1:<br>2:<br>3:<br>3: | CHI number:<br>DIAGNOSES<br>v<br>v | 3010140029 |
|          |                                                                                                    | General Risks.                                                                                        | 1:                                                          | GENERAL RISKS                      |            |
|          |                                                                                                    |                                                                                                    | 3:<br>4:<br>5:<br>6:                                        | v<br>v<br>v                        |            |

- If the details you have entered are incorrect, click on 'Reset' to clear the form.
- When you have entered all the details click on 'Submit'.

Please Note: CHI LINKAGE: Please check that the patient's core demographic information has been correctly added by checking the patient record once all the course of treatment has been entered.

### b. EXISTING PATIENTS

• If your search shows that the patient **is** registered on the system, the matching results will be displayed (similar to the screen below)

|            | CHI Number / Original Number | 010101010             |          |            |            |                 |          |
|------------|------------------------------|-----------------------|----------|------------|------------|-----------------|----------|
|            | Surname                      | Fore                  | name     |            |            |                 |          |
|            | Date of Birth                | Sex                   | ~        |            |            |                 |          |
|            | Start of Address             | Post                  | Code     |            | Date       | e of Death      |          |
|            | Return Up To 10 records:     | Search Photonet Clear |          |            |            |                 |          |
|            |                              | CURNAME               | FORENAME | DOR        | 000        | SEY ADDRESS     | POSTCODE |
|            | PATIENTS 010101010           | TEST                  | PERSON   | 12/12/1912 | 12/12/2012 | M 10 PARK PLACE | DD60 9OP |
| Hyperlinks | 5                            |                       |          |            |            |                 |          |

- The list of Matching Results contains details such as CHI Number, Surname, Forename, DOB, Address and Postcode. **Date of Death** is listed in the results line – this is a recent addition to Photosys.
- If the list of Matching Results contains the name of the patient you are looking for click on the CHI number hyperlink to view more information (as shown below).
- If the list of Matching Results does <u>not</u> contain the name of the patient you are looking for try different search criteria or increasing the number of records returned.
- When you click on the CHI number hyperlink to continue, the following screen, showing the full details for the patient you have selected, will be displayed.

|   |                                    | You have chosen the following patient: |                                                         |                  |  |  |  |
|---|------------------------------------|----------------------------------------|---------------------------------------------------------|------------------|--|--|--|
|   | 💷 Main<br>— 📌 Pat. Search          | Continuing past this                   | point will be logged.                                   | CHI Number       |  |  |  |
|   | Search                             | CHI number:                            | 3003490303                                              |                  |  |  |  |
|   | logout                             | SURNAME:<br>FORENAME:                  | ALPHA<br>JANELLE                                        | Hyperlink        |  |  |  |
|   | Logout                             | DATE OF BIRTH:<br>AGE:                 | 30 March 1949<br>54                                     |                  |  |  |  |
|   |                                    | ADDRESS:                               | 25                                                      |                  |  |  |  |
|   |                                    | POSTCODE:                              | GR 45T                                                  |                  |  |  |  |
|   | New Search                         | GPREF:<br>PRACTICE:                    | SIDDIQUI, KHAJA (02747)<br>POLLOK HEALTH CENTRE (52171) |                  |  |  |  |
| • | If this is <u>not</u> the correct, | patient, click                         | on the 'New Sea                                         | arch' hyperlink. |  |  |  |
|   | · · · · · ·                        | New Search.                            |                                                         | • •              |  |  |  |

#### **PHOTONET** Photosys User Guide

• If the correct patient details are displayed, click on the **'CHI number'** hyperlink to continue. You will notice that once you have selected a patient from the search, more options will appear on the main menu (illustrated below).

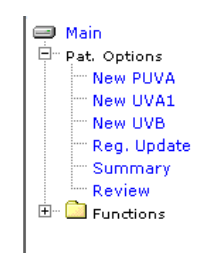

- Once you have clicked on the Patient CHI Number, a Registration Update Form (as opposed to the Registration Form that is displayed for a new patient) will be displayed, similar to the one below, where patient details can be viewed or updated.
- You will also notice that the Main Menu at the left hand side has expanded to reveal further options. These hyperlinks can be used to perform tasks such as adding new treatments, viewing summary information and adding review details (See section Add New Treatments, for details).

|           | Registration Update Form                                                                                           |                                                            |                                                                                   |                                                  |
|-----------|----------------------------------------------------------------------------------------------------|------------------------------------------------------------|-----------------------------------------------------------------------------------|--------------------------------------------------|
| Main Menu | Surname: TESTTWELVE<br>CHI number: 3110925001<br>Occupation:<br>Home Phone:                                        | Forename:<br>Area:<br>Location:<br>Work Phone / Extension: | MELISSA Tayside V Ninewells Hospital V                                            |                                                  |
|           | Centre Referred Area: Tayside<br>Centre Referred To: Ninewells Hospital<br>Diagnosis. 1:<br>Specify Other Diagnosi | DIAGNOSES<br>0.1   Psoriasis                               | NEW: A Centr<br>Referred Area<br>Board) dropdo<br>been added to<br>Registration L | ie<br>I: (Health<br>I)wn has<br>Io the<br>Iodate |
|           | General Risks. 1:<br>2:<br>3:<br>4:                                                                                | GENERAL RISKS                                              | Form. Please<br>the correct H<br>Board and ce<br>referral has b                   | ensure<br>ealth<br>ealth<br>entre of<br>been     |

- Enter the relevant information in the fields.
- If the details you have entered are incorrect, click on '**Reset'** to clear the form.
- When you have entered all the details click on 'Submit'.

### 6. SUMMARY SHEET

• When you click on '**Submit'** for both new and existing patients, a Summary Sheet will be displayed (similar to the screen shown below).

| Main Menu       |                                       |             |                     |                  |                    |        |          |        |                         |                      |                 | Print Page                             |
|-----------------|---------------------------------------|-------------|---------------------|------------------|--------------------|--------|----------|--------|-------------------------|----------------------|-----------------|----------------------------------------|
| •               | Summary Sheet                         | 311         | 09250               | 001              |                    | NAM    | E:       | M      | ELISSA TI               | STTW                 | LVE             |                                        |
| TAYSIDE         | PHOTOTHERAPY (UVB)                    |             |                     |                  |                    | Total  | Treatm   | ents:  | 3                       | 2 ( 32 Wh            | ole Body,       | 0 Localised )                          |
| Pat. Options    | PHOTOCHEMOTHERAPY (PUV                | A)          |                     |                  |                    | Tota   | Treatm   | ents:  | 5                       | ( 0 Whole            | Body, 5         | Localised )                            |
| - New PUVA      | PHOTOTHERAPY (UVA1)                   |             |                     |                  |                    | Total  | Treatm   | ents:  | 0                       | ( 0 Whole            | Body, 0         | Localised )                            |
| New UVA1        | SKIN TYPE:                            | 3           | 3                   |                  |                    | occu   | PATION:  |        |                         |                      |                 |                                        |
| - Reg. Update   | CENTRE REFERRED TO:                   | S           | Stobhill Mo:        | spital Greater ( | Glasgow & Clyd     | le     |          |        |                         |                      |                 |                                        |
| - Summary       | DIAGNOSES:                            | P           | Psoriasis           |                  |                    |        |          |        |                         |                      |                 |                                        |
| Letters         | GENERAL RISKS:                        | AL RISKS:   |                     |                  |                    |        |          |        |                         |                      |                 |                                        |
| E - C Functions | SKIN CANCER RISK FACTORS:             |             |                     |                  |                    |        |          |        |                         |                      |                 |                                        |
|                 |                                       |             |                     |                  | PHO                | TOTHER | APY (UVE | 3)     |                         |                      |                 |                                        |
|                 |                                       |             |                     |                  |                    |        |          |        | TOTAL DOS               | (J/cm <sup>2</sup> ) | 3               |                                        |
| ew Location     | Location                              |             |                     | Treat<br>Area +  | ment<br>Freq Start | 8 1    | Finish   | 1      | Narrow Band<br>FL/01    | Fac                  | e No<br>eld trn | of Result/Adverse<br>effects           |
|                 | 1 West Glasgow Ambulatory Care        | Hospital    |                     | WB               | 3x 25/0            | 6/2019 | 12/08/2  | 019    | 11.55                   | 1                    |                 | 20 Cleared                             |
| Column          | 2 Arbroath Infirmary                  |             |                     | WB               | 2x 01/0            | 1/2021 | 31/03/2  | 021    | 2.233 R                 |                      | F               | 12 Minimal Improvement                 |
|                 |                                       |             |                     | _                | рнотосн            | немотн | ERAPY (I | PUVA)  | _                       |                      |                 | New UVB Treatme                        |
|                 |                                       |             |                     |                  |                    |        | TOTAL D  | OSE (J | /cm²)                   |                      |                 |                                        |
|                 | Location                              | Tre<br>Area | eatment<br>a + Freq | Start            | Finish             | 8-MOP  | 5-MOP    | BATH   | Localised<br>Topical So | Face<br>shield       | No. o           | f Result/Adverse<br>effects            |
|                 | 1 Queen Elizabeth University Hospital | 1           | 3x                  | 02/02/2021       | 30/04/2021         | 0      | 0        | 0      | 2.333 Å                 | ζ P                  | 5               | Did Not Complete Course (DNA)<br>E (L) |
|                 | DATE LAST SEEN:                       | 0:          | 1/01/2020           | 2                |                    |        |          |        |                         |                      |                 | New PUVA treatme                       |

- To print a copy of the Summary Sheet, click on the '**PDF**' button at the top of the screen.
- Remember you can return to previous screens by clicking on the relevant link on the Main Menu (as illustrated above).

### 7. ADDING NEW TREATMENTS

- From the '**Patient Options**' section within the main menu, you have the option of adding new treatments e.g.
  - o New PUVA
  - o New UVA1
  - $\circ \quad \text{New UVB}$
- To add a new treatment, click on one of the hyperlinks from the menu at the left hand side of the screen. For example to add a New UVB, click on the hyperlink and you will be presented with the following screen: -

#### **PHOTONET** Photosys User Guide

#### Recent changes are highlighted in Red Text Below:

| TAYSIDE<br>Main<br>Pat. Options<br>- New PUVA<br>- New UVA1<br>- New UVB<br>- Red, Update                        | New end of treatm<br>Referring Centre:<br>Area:<br>Location:<br>Treatment area:<br>Treatment administered:                                   | ent summary (UVB) Ninewells Hospital Tayside Ninewells Hospital Tayside Retinoids                                                                                                    | Ensure all details are<br>correct. If the Referring<br>Centre isn't correct, this<br>can be updated in the<br>Reg Update Tab.                               |
|----------------------------------------------------------------------------------------------------|----------------------------------------------------------------------------------------------------|----------------------------------------------------------------------------------------------------|----------------------------------------------------------------------------------------------------|
| Summary<br>Skin Cancer Review<br>Letters<br>Functions<br>Name: TESTTWELVE, MELISSA<br>Age: 29<br>CHI: 3110925001 | Treatment Frequency:<br>Referring dermatologist:<br>Start Date:<br>Finish Date:<br>Appropriate delay in<br>treatment:<br>Reason for delay in |                                                                                                    | <b>New</b> : If treatment was<br>delayed, either at<br>clinician or patient<br>request, please add<br>reasons in free text<br>area.                         |
|                                                                                                    | treatment:<br>MED:<br>Total Dose (J/cm²):<br>Narrow Band TL/01:<br>Total Dose Unknown:<br>Number of treatments:<br>Condition treated:        | Equal to   Equal to  Formation  Formation  F | Condition Treated – it<br>is now <b>mandatory</b> to<br>select the main<br>condition being treated<br>only                                                  |
|                                                                                                    | Result / Adverse Effects:<br>1:<br>2.<br>3.                                                                                                  | Atopic Eczema                                                                                                    | Record Grade 3 or 4 erythema only.                                                                                                    |
|                                                                                                    | Painful Erythema (grade 3<br>or 4 only):<br>Consent Given:<br>Face Shield:<br>Referral Date:<br>Urgent Referral:<br>Action on Dischard       | No ♥<br>Yes ♥<br>♥<br>Yes                                                                                                    | "Face Shield" is now a<br>mandatory field and<br>should be selected as<br>Yes if used for more<br>than half the course of<br>treatment.                     |
|                                                                                                    | Discharge to GP:<br>Review by Referring Clinicia<br>Open Appointment Given:<br>Advised to use Topical Thera<br>Standard Letter Required:     | n: ○<br>apy: № ✓                                                                                                    | Topical Therapies –<br>now <b>mandatory</b> to<br>add Yes or No. If Yes,<br>there is a free text<br>section to add details<br>of topical therapies<br>used. |

• Complete the form by filling in the relevant fields and if you make a mistake and wish to clear the form, simply click on '**Reset**'.

**Please Note**: - The 'Condition Treated' fields are picked up from the Diagnosis that you enter on the Registration Form.

• If you are satisfied with the information entered, click on 'Add PUVA Summary'. The following screen will be shown and you should click "ok" to confirm your entry, otherwise click "cancel".

| Microsoft | Internet Explorer                                                                                 |
|-----------|---------------------------------------------------------------------------------------------------|
| ?         | You are about to submit this form.<br>If all values are correct click OK, otherwise click Cancel. |
|           | OK Cancel                                                                                         |

•Follow the same procedure for adding New UVA1, New PUVA.

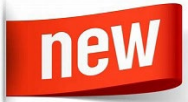

•Please note: if a patient has had more than one area of the body treated at the same time, for example, the PUVA whole-body and PUVA hands, then only the whole-body details should be entered.

We can add 'hands also' in the free text field after the outcome field in this treatment course. This will ensure it is highlighted in the Summary sheet.

**Do not enter the details for the hands as another treatment course** as this will result in a doubling up of the data.

#### a. ADD NEW TREATMENTS (SUMMARY SHEET)

• As well as adding new treatments from the main menu, you can add new treatments from the Summary Sheet by clicking on the blue hyperlink at the end of each summary. This will take you to the Add New Treatments screen as illustrated in Section 8 – Add New Treatments.

|               | CHI NUMBER:                       | 3        | 110925                  | 001             |                     | NAM       | IE:       | M     | ELISSA TEST                | TWEL           | /E              |                                       |          |
|---------------|-----------------------------------|----------|-------------------------|-----------------|---------------------|-----------|-----------|-------|----------------------------|----------------|-----------------|---------------------------------------|----------|
| TAYSIDE       | PHOTOTHERAPY (UVB)                |          |                         |                 |                     | Tota      | al Treatm | ents: | 32 ( 3                     | 2 Whole        | Body, 0         | Localised )                           |          |
| Pat. Options  | PHOTOCHEMOTHERAPY (F              | UVA)     |                         |                 |                     | Tota      | I Treatm  | ents: | 5(0                        | Whole Be       | ody, 5 L        | ocalised )                            | 1        |
| New PUVA      | PHOTOTHERAPY (UVA1)               |          |                         |                 |                     | Tota      | al Treatm | ents: | 0(0                        | Whole Be       | ody, 0 L        | ocalised )                            |          |
| New UVB       | SKIN TYPE:                        |          | 3                       |                 |                     | occu      | UPATION:  |       |                            |                |                 |                                       |          |
| - Reg. Update | CENTRE REFERRED TO:               |          | Stobhill He             | ospital Greater | Glasgow & (         | lyde      |           |       |                            |                |                 |                                       |          |
| - Summary     | DIAGNOSES:                        |          | Psoriasis               |                 |                     |           |           |       |                            |                |                 |                                       |          |
| Letters       | GENERAL RISKS:                    |          |                         |                 |                     |           |           |       |                            |                |                 |                                       | 1        |
| E Cinctions   | SKIN CANCER RISK FACTORS          | :        |                         |                 |                     |           |           |       |                            |                |                 |                                       |          |
|               |                                   |          |                         |                 | PI                  | OTOTHER   | RAPY (UVE | 3)    |                            |                |                 |                                       | -        |
|               |                                   |          |                         |                 |                     |           |           |       | TOTAL DOSE (J/             | cm²)           |                 |                                       | 1        |
|               | Location                          |          |                         | Trea<br>Area    | tment<br>+ Freq Sta | rt        | Finish    | 1     | Narrow Band<br>TL/01       | Face<br>Shield | No. e           | of Result/Adverse<br>s effects        | 1        |
| View /        | 1 West Glasgow Ambulatory         | Care Hos | spital                  | WB              | 3x 2                | 5/06/2019 | 12/08/2   | 019   | 11.55                      |                | 2               | D Cleared                             | ]        |
|               | 2 Arbroath Infirm                 | ary      |                         | WB              | 2x 0                | 1/01/2021 | 31/03/2   | 021   | 2.233 R                    | F              | 1               | 2 Minimal Improvement                 |          |
| Amend         |                                   |          |                         |                 |                     |           |           |       |                            |                |                 | New UVB Treatmen                      | New      |
| aatmant       |                                   |          |                         |                 | РНОТО               | СНЕМОТИ   | HERAPY (F | PUVA) | (em2)                      |                | -               |                                       | Trootmo  |
|               | Location                          |          | Treatmen<br>Area + Fred | t<br>Start      | Finish              | 8-MOP     | 5-MOP     | BATH  | Localised<br>Topical Soaks | Face<br>Shield | No. of<br>trmts | Result/Adverse<br>effects             |          |
|               | 1 Queen Elizabeth University Hosp | tal      | F 3x                    | 02/02/202:      | 30/04/20            | 21 0      | 0         | 0     | 2.333 R                    | F              | 5               | Did Not Complete Course (DNA)<br>E(L) | Hyperlin |
|               |                                   |          |                         |                 |                     |           |           |       |                            |                |                 | New PUVA treatmen                     |          |
|               | DATE LAST SEEN                    |          | 01/01/2020              | 0               |                     |           |           |       |                            |                |                 |                                       |          |

### 8. VIEW TREATMENT DETAILS

- To view the complete record for each treatment area, click on the relevant number at the left hand side of the Summary Sheet (illustrated above).
- Once you have clicked on any of the numbers illustrated at the top of the previous screen, you will be taken to a screen similar to the one shown below.

| Hyperlinks | PUVA UVA1 UV<br>⊾ 1234 1 № | ' <b>B</b><br>UVB treatments |   |
|------------|----------------------------|------------------------------|---|
|            | Encounter Details          |                              |   |
|            | Treatment area:            | Exposed sites only           |   |
|            | Treatment administered:    | oral PUVA (8-MOP)            |   |
|            | Treatment Frequency:       | 2×                           |   |
|            | Referring dermatologist:   |                              |   |
|            | Start Date:                | 10/10/2005                   |   |
|            | Finish Date:               | 15/05/2004                   |   |
|            | MPD:                       |                              |   |
|            | Total Dose (J/cm²)         |                              |   |
|            | 8-MOP:                     | 0                            |   |
|            | 5-MOP:                     | 0                            |   |
|            | BATH:                      | 0                            |   |
|            | Localised Topical Soaks:   | 0                            |   |
|            | Number of treatments:      |                              |   |
|            | Condition treated:         | Psoriasis                    |   |
|            | Result / Adverse Effects:  |                              |   |
|            | 1.                         |                              |   |
|            | 2.                         |                              |   |
|            | 3.                         |                              |   |
|            | Painful Erythema:          | No                           |   |
|            | Consent Given:             | Yes                          |   |
|            | Urgent Referral:           | No                           |   |
|            |                            | Update this record           |   |
|            |                            | Delete this record           | • |

### a. VIEW / AMEND RECORDS

• To view the complete record for each encounter, click on the relevant number at the top of the screen. You will see that each of the treatments are listed e.g. PUVA, UVA1, UVB.

| Hyperlinks | PUVA         UVA1         UVI           ↓         1 2 3 4         1         No U | 8<br>JVB treatments                     |            |
|------------|----------------------------------------------------------------------------------|-----------------------------------------|------------|
|            | Encounter Details                                                                |                                         |            |
|            | Treatment area:<br>Treatment administered:                                       | Exposed sites only<br>oral PUVA (8-MOP) |            |
|            | Treatment Frequency:<br>Referring dermatologist:                                 | 2н                                      |            |
|            | Start Date:<br>Finish Date:                                                      | 10/10/2005<br>15/05/2004                |            |
|            | Total Dose (J/cm²)<br>8-MOP:                                                     | 0                                       |            |
|            | 5-мор:<br>Ватн:                                                                  | 0<br>0                                  |            |
|            | Localised Topical Soaks:<br>Number of treatments:                                | 0                                       |            |
|            | Lonaition treated:<br>Result / Adverse Effects:<br>1.<br>2.                      | Psonasis                                |            |
|            | 3.<br>Painful Erythema:<br>Consent Given:                                        | No<br>Yes                               |            |
|            | Urgent Referral:                                                                 | No<br>Update this record                | Hyperlinks |
|            |                                                                                  | Delete this record                      |            |

- Each of these records can be amended by clicking on the hyperlinks situated at the bottom of the screen.
- To return to any of the previous screens, click on the menu at the left hand side of the screen (as shown below).

| 😅 Main         |
|----------------|
| 🖻 Pat. Options |
| New PUVA       |
| New UVA1       |
| New UVB        |
| Reg. Update    |
| Summary        |
| Review         |
| 🗄 🗀 Functions  |
|                |
| 1              |

#### **PHOTONET** Photosys User Guide

 Once the 'Update this record' hyperlink has been activated you will be taken to a screen similar to the one shown below where you can amend the details. If you wish to clear the form at any time, click on the 'Reset' button and your new entries will be erased. Otherwise, amend the relevant fields within the form and click on the 'Update Details' button.

|                | PUVA<br>1  | <b>UVA1</b><br>No UVA1 treatments | UVB<br>1 2                |                   |   |       |
|----------------|------------|-----------------------------------|---------------------------|-------------------|---|-------|
|                | Update     | e Encounter De                    | tails                     |                   |   |       |
|                |            |                                   |                           |                   |   |       |
|                | Treatmen   | it area:                          | WB ¦ Whole Body (except n | nale genitalia) 💌 |   |       |
|                | Treatmen   | nt administered:                  | UVB (TL-01) 🔹             |                   |   |       |
|                | Treatmen   | t Frequency:                      | 3x 💌 weekly               |                   |   |       |
|                | Referring  | dermatologist:                    | bilsland                  |                   |   |       |
|                | Start Date | e:                                | 03/08/2003                |                   |   |       |
|                | Finish Da  | te:                               | 06/10/2003                |                   |   |       |
|                | MED:       |                                   | 60                        |                   |   |       |
|                | Total Dos  | e (mJ/cm²)                        |                           |                   |   |       |
|                | Narrow B   | and TL/01:                        | 306                       |                   |   |       |
|                | Broad Ba   | nd TL/12:                         |                           |                   |   |       |
|                | Number a   | of treatments:                    | 12                        |                   |   |       |
|                | Result / # | Adverse Effects:                  |                           |                   |   |       |
|                | 1.         |                                   | Cleared                   |                   |   |       |
|                | 2.         |                                   |                           |                   |   |       |
|                | 3.         |                                   |                           |                   |   |       |
|                | Painful Er | rythema:                          | No                        |                   |   |       |
|                | Consent (  | Given:                            | Yes                       |                   |   |       |
|                | Urgent Re  | eferral:                          | No                        |                   | _ |       |
| Update Details | Update o   | details                           |                           | Reset             | • | Reset |
|                |            |                                   |                           |                   |   |       |

### b. DELETE RECORDS

• If you choose to delete the record and click on the '**Delete**' button, you will be presented with a confirmation screen similar to the one below.

|        | PUVA UVA<br>1234 12 | A1 UVB<br>234 12345 |        |        |
|--------|---------------------|---------------------|--------|--------|
|        | Delete Confir       |                     |        |        |
| Delete | Delete Course       |                     | Cancel | Cancel |

• You will be asked if you are sure you want to delete the selected record. If yes, click on the '**Delete Course'** button, otherwise click the '**Cancel'** button and you will be returned to the previous screen.

## 9. SKIN CANCER REVIEW HISTORY

Please note the way skin review data is entered has been updated.

• To review the history for a patient, click on the 'Skin Cancer Review' hyperlink on the menu at the left hand side of the screen and you will be taken to a screen similar to the one below.

|           | Review History     |             |                       |                              |                                     |                |                       |       |         |               |
|-----------|--------------------|-------------|-----------------------|------------------------------|-------------------------------------|----------------|-----------------------|-------|---------|---------------|
| Add New   | Date last modified | Review Date | Follow-up<br>attended | Tumour Detected<br>at review | Tumour Removed<br>in past 12 months | Tumour<br>type | Systemic<br>Treatment | Notes | Version | Delete Review |
| ////////  | 22/07/2021         | 24/05/2021  | Y                     | N                            | N                                   |                | Y                     |       | New     | Delete        |
| Details   |                    |             |                       |                              |                                     |                |                       |       |         |               |
| Hyperlink | Add new review d   | etails      |                       |                              |                                     |                |                       |       |         |               |

### a. ADD REVIEW DETAILS

• You will see that there is an option to Add New Review Details. To do this, click on the 'Add new Review details' hyperlink and another screen will be shown as below.

|                    | New Review Detai                                                   | ils                              |                           |                      |       |
|--------------------|--------------------------------------------------------------------|----------------------------------|---------------------------|----------------------|-------|
|                    | Patient offered review app<br>Follow-up attended:                  | ointment: Yes v Date of first re | view appointment offered: |                      |       |
|                    | Tumour Removed in<br>Last 12 Months:<br>Further UV Since Last Seen | No V                             | Systemic Treatment:       | No 🗸                 |       |
| Add Review Details | Notes:                                                             |                                  |                           | 255 characters left. |       |
|                    |                                                                    | Add Review Details               |                           | Reset                | Reset |

• If a tumour has been removed in the Last 12 Month, chose Yes and another section will be shown as below:

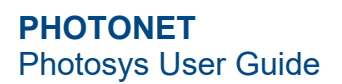

|             | Tumour Removed in<br>Last 12 Months: | Yes 🗸      |        |                     |      |        |
|-------------|--------------------------------------|------------|--------|---------------------|------|--------|
|             | Left:                                |            |        | Right:              |      |        |
| If tumour   | Site                                 | Туре       | Number | Site                | Туре | Number |
| removed     | Head                                 | ~          | ~      | Head                | ~    | ~      |
| removeu,    | Face                                 | ~          | $\sim$ | Face                | ~    | $\sim$ |
| select ves  | Shoulders                            | ~          | ~      | Shoulders           | ~    | ~      |
| Sciebt yes  | U Back                               | ~          | ~      | U Back              | ~    | ~      |
| and fill in | Chest                                | ~          | ~      | Chest               | ~    | ~      |
|             | L Back                               | ~          | ~      | L Back              | ~    | ~      |
| below 1     | Arms                                 | ~          | ~      | Arms                | ~    | ~      |
|             | Hands                                | ~          | ~      | Hands               | ~    | ~      |
| details     | Upper Legs                           | ~          | ~      | Upper Legs          | ~    | ~      |
|             | Lower Legs                           | ~          | ~      | Lower Legs          | ~    | ~      |
|             | Abdomen                              | ~          | ~      | Abdomen             | ~    | $\sim$ |
|             | Further UV Since Last                | Seen: No 🗸 |        | Systemic Treatment: | No V |        |

• If a review is deemed unnecessary, follow these steps:

| New Review Detai                                    | ls                 | Change dropdown to say "No" |
|-----------------------------------------------------|--------------------|-----------------------------|
| Patient offered review appo                         | pintment: No V     | -                           |
| Reason for NOT offering re                          | view appointment:  | 255 characters left.        |
| Enter Reason for no review, then add review details | Add Review Details | Reset                       |

• As before, fill out the form and click on 'Add Review details'. Click on 'Reset' at any time to clear the form.

### 10. ANNUAL SKIN SURVEILLANCE - ADDING OR WITHDRAWING PATIENTS

Identify (tag) patients who should be recalled for skin review who may not currently be captured through the skin audit lists distributed annually to centres. There is also the function to highlight patients who have been identified for skin review who should no longer be recalled either at their own or at their clinician's request.

• To add or withdraw a patient, click on the 'Update Information' hyperlink when searching for a patient record:

#### You have chosen the following patient:

| CHI number:    | 3110925001                  |                                     |
|----------------|-----------------------------|-------------------------------------|
| SURNAME:       | TESTTWELVE                  |                                     |
| ORENAME:       | MELISSA                     |                                     |
| DATE OF BIRTH: | 31 October 1992             |                                     |
| DATE OF DEATH: |                             |                                     |
| AGE:           | 29                          |                                     |
| ADDRESS:       | 44 TRYST RDV                |                                     |
|                | STENHOUSEMUIR               |                                     |
| OSTCODE:       | FK054HA                     | Click on Update Information to take |
| SPREF:         | Johnston, Graham (74080)    | you to the Update Patient           |
| PRACTICE:      | Alyth Health Centre (10125) | Barras manhias Darra                |
|                |                             | Demographics Page.                  |
| lew Search.    | Update Information.         |                                     |

| CHI number:        | 3110925001                                                | Surname:               | TESTTWELVE          |                                 |
|--------------------|-----------------------------------------------------------|------------------------|---------------------|---------------------------------|
|                    |                                                           | Forename:              | MELISSA             |                                 |
| Date of Birth:     | 31/10/1992                                                | Gender:                | Female O Male       |                                 |
| Address:           | 44 TRYST RDV                                              |                        |                     |                                 |
|                    | STENHOUSEMUIR                                             |                        |                     |                                 |
|                    | LARBERT                                                   |                        |                     |                                 |
|                    |                                                           |                        |                     |                                 |
| Postcode:          | FK054HA                                                   |                        |                     |                                 |
| Home Phone:        |                                                           |                        |                     |                                 |
| Work Phone:        |                                                           | Extension:             |                     |                                 |
|                    |                                                           | PATIENT HISTORY        |                     |                                 |
| Occupation:        |                                                           | Skin Type:             | 1 🗸                 | Choose "Ves" or "Ne" and add    |
|                    |                                                           | RECALL FOR SKIN REVIEW |                     | Choose res of No and add        |
| Recall patient for | r skin review (regardless of photonet standard criteria): | Yes V                  |                     | reason for having or not having |
|                    |                                                           |                        |                     | netient ettend en ennuel elsin  |
| Reason for havin   | ng or not having the patient attend an annual skin reviev | N: 2                   | 55 characters left. | patient attend an annual skin   |
|                    |                                                           | GP DETAILS             |                     | roviow                          |
| Area:              | Choose an Area 🗸                                          |                        |                     |                                 |
| Practice:          | Choose an Area first 🗸                                    | GP: Choose an A        | rea first 🗸         |                                 |
| Destas Cadas       |                                                           |                        |                     |                                 |
| Doctor Code:       | 74080                                                     | Dractico Codor         | 10125               |                                 |

• Remember to Click **SUBMIT** at the bottom of the form.

# **11. GENERATING & PRINTING LETTERS**

Discharge letters can be requested when entering a course of treatment. To do this, check the '**Standard Letter Required**' button prior to choosing the Add UVB Summary.

| New end of treatment summary (UVB)     Referring Contre:   Ireatment administered:   Ireatment administered:   Ireatment administered:   Ireatment frequency:   Referring frequency:   Ireatment frequency:   Ireatment frequency:                                                                                                    |                             |                                 |                    |
|----------------------------------------------------------------------------------------------------|-----------------------------|---------------------------------|--------------------|
| New end of treatment summary (UVB)                                                                                                    |                             | Photosys                        |                    |
| Referring Centre:  Under Under                                                                                                    | Now and of traatman         | t cummany (IN/P)                |                    |
| Referring Center: Dundee   Location:  Treatment area:  Treatment frequency:  Treatment Frequency:  Treatment Frequency:  Sart Date:  Total Dose (Jron?):  Equal to   Total Dose (Jron?):  Total Dose (Jron?):  Total Dose (Jron?):  Total Dose Unknown:  Total Dose Unknown:  Total Dote:  Total Dote:  T                                                                                                    | New end of treatment        |                                 |                    |
| Add UV/B                                                                                                    |                             |                                 |                    |
| Contours   Treatment area:   Treatment area:   Treatment area:   Treatment frequency:   V   Refering demnalogist:   Start Date:   Finish Date:   Broad Band TL/01:   Broad Band TL/01:   Broad Band TL/12:   Condition treated:   Poinful Erythema:   Number of treatments:   Consent Given:   Vers   Action on Discharge   Discharge to GP:   Discharge to GP:   Discharge to GP:   Open Appointment Given:   Advive Summary   Standard Letter Required:                                                                                                    | Referring Centre:           | Dundee                          |                    |
| Treatment and ministered:<br>Treatment and ministered:<br>Treatment Advises<br>Referring demaatologist:<br>Start Date:<br>MED:<br>Equal to V<br>Total Dose (J/cm <sup>2</sup> ):<br>MED:<br>Equal to V<br>Total Dose (J/cm <sup>2</sup> ):<br>Total Dose Unknown:<br>Condition treatments:<br>Condition treated:<br>Poorlasis<br>Result / Adverse Effects:<br>1:<br>2.<br>3.<br>Painful Erythema:<br>Consent Given:<br>Face Shield:<br>Urgent Referral:<br>Urgent Referral:<br>Urgent Referral:<br>Consent Given:<br>Referral Date:<br>Urgent Referral:<br>Consent Given:<br>Referral Date:<br>Urgent Referral:<br>Consent Given:<br>Referral Date:<br>Urgent Referral:<br>Consent Given:<br>Consent Given                                                                                                    | Treatment areas             |                                 |                    |
| Treatment Frequency:  Referring dermatologist:  Start Date:  Finish Date:  Finish Date: Finish Date: Finish D                                                                                                    | Treatment area.             |                                 |                    |
| Incannent request,                                                                                                    | Treatment Braguancy         | V weekly                        |                    |
| Action on Discharge  Action on Discharge  Discharge to GP:  Add UV/B  Discharge to GP:  Add UV/B  Discharge to use Topical Therapy:  Add UV/B  Discharge to use Topical Therapy:  Add UV/B  Discharge to use Topical Therapy:  Add UV/B  Discharge to use Topical Therapy:  Add UV/B  Discharge to use Topical Therapy:  Add UV/B  Discharge to use Topical Therapy:  Add UV/B  Discharge to use Topical Therapy:  Add UV/B  Discharge to use Topical Therapy:  Add UV/B  Discharge to use Topical Therapy:  Add UV/B  Discharge to use Topical Therapy:  Add UV/B  Discharge to Use Topical Therapy:  Add UV/B  Discharge to Use Topical Therapy:  Add Uv/B  Discharge to Use Topical Therapy:  Add UV/B  Discharge to Use Topical Therapy:  Add Uv/B  Discharge to Use Topical Therapy:  Add Uv/B  Discharge to Use Topical Therapy:  Add Uv/B  Discharge to Use Topical Therapy:  Add Uv/B  Discharge to Use Topical Therapy:  Add Uv/B  Discharge to Use Topical Therapy:  Add Uv/B  Discharge to Use Topical Therapy:  Add Uv/B  Discharge to Use Topical Therapy:  Add Uv/B  Discharge to Use Topical Therapy:  Add Uv/B  Discharge to                                                                                                    | Referring dormatologists    | + Weekiy                        |                    |
| Start Date:<br>Finish Date:<br>MED:<br>Total Dose (J/cm <sup>2</sup> ):<br>Total Dose (J/cm <sup>2</sup> ):<br>Total Dose (J/cm <sup>2</sup> ):<br>Total Dose Unknown:<br>Condition treated:<br>Result / Adverse Effects:<br>1:<br>2.<br>3.<br>Painful Erythema:<br>Consent Given:<br>Face Shield:<br>Urgent Referration:<br>Urgent Referration:<br>Urgent Referration:<br>Discharge to GP:<br>Discharge to GP:<br>Advised to use Topical Therapy:<br>Standard Letter Required:<br>Advised to use Topical Therapy:<br>Advised to use Topical Therapy:<br>Advis                                                                                                    | Charle Datas                |                                 |                    |
| rinish Date:  Equal to v  Total Dose (J/cm <sup>2</sup> ):  Total Dose (J/cm <sup>2</sup> ):  Broad Band TL/01:  Broad Band TL/12:  Condition treated:  Condition treated:  Paoriasis  Result / Adverse Effects:  I:  2.  3.  Painful Erythema: Vas v  Face Shield:  Referral Date: Urgent Referral: Vas  Action on Discharge  Discharge to GP:  Review by Referring Clinician:  Open Appointment Given: Advised to use Topical Therapy: Standard Letter Required:  Add UVB  Mage Add UVB  Mage Add UV                                                                                                    | Start Date:                 |                                 |                    |
| NEU: Least to V                                                                                                    | rinish Date:                |                                 |                    |
| Interverse of treatments:  Total Dose Unknown:  Total Dose Unknown:  Tot                                                                                                    | MED:<br>Total Daca (1/cm2): | Equal to V                      |                    |
| Add UVB                                                                                                    | Narrow Band TL/01:          |                                 |                    |
|                                                                                                    | Broad Band TI /12           |                                 |                    |
| Id UVB Immont Id UVB Immont Id Immont Immont Immont Immont Immont Immont Immont Immon                                                                                                    | Total Doco Unknown          |                                 |                    |
| Adduves<br>Adduves<br>Add | Number of transformeter     |                                 |                    |
| Add UVB                                                                                                    | Number of treatments:       |                                 |                    |
| I:<br>2.<br>3.<br>Painful Erythema: vsv<br>Conset Given: vsv<br>Face Shield: Nov<br>Referral Date: vsv<br>Urgent Referral: vsv<br>Discharge to GP: O<br>Review by Referring Clinician: O<br>Open Appointment Given: Advised to use Topical Therapy: Nov<br>Standard Letter Required: standard letted<br>required buttor                                                                                                    | Condition treated:          | Psoriasis                       |                    |
| 2.<br>3.<br>Painful Erythema: No ✓<br>Consent Given: Ves ✓<br>Face Shield: No ✓<br>Referral Date:<br>Urgent Referral: Ves<br>Action on Discharge<br>Discharge to GP:<br>Review by Referring Clinician: O<br>Open Appointment Given: O<br>Advised to use Topical Therapy: No ✓<br>Standard Letter Required: Tequired buttor                                                                                                    | 1:                          | ~                               |                    |
| 3.<br>Painful Erythema: No ✓<br>Consent Given: Ves ✓<br>Pace Shield: No ✓<br>Referral Date:<br>Urgent Referral: Ves<br>Action on Discharge<br>Discharge to GP:<br>Review by Referring Clinician: O<br>Open Appointment Given: O<br>Advised to use Topical Therapy: No ✓<br>Standard Letter Required: Consent of the standard letter<br>required butto                                                                                                    | 2.                          |                                 |                    |
| Add UVB                                                                                                    | 3                           |                                 |                    |
| Add UVB                                                                                                    |                             |                                 |                    |
| Consent Given: ves ✓<br>Face Shield: No ✓<br>Referral Date:<br>Urgent Referral: ves<br>Action on Discharge<br>Discharge to GP: Open Appointment Given: Open Appointment Given: Open Appointment Given: Open Appointment Given: Other Standard Letter Required: Standard Letter Required: Compared to the Standard Letter Required: Compared to the Standard Letter Required: Compared to the Standard Letter Required to the Standard Letter Required: Compared to the Standard Letter Required: Compared to the Standard Letter Required: Compared to the Standard Letter Required to the Standard Letter Required to the Standard to the Standard to                                                                                                    |                             | Painful Erythema:               |                    |
| Face Shield:       No ♥         Referral Date:                                                                                                    |                             | Consent Given: Vez V            |                    |
| Action on Discharge Discharge to GP: Copen Appointment Given: Advised to use Topical Therapy: Standard Letter Required: Advised to use Topical Therapy: Review by Referring Clinician: Copen Appointment Given: Advised to use Topical Therapy: Review Bandard Letter Required: Review Bandard Letter Review Bandard Letter Review Bandard Bandard Letter Review Bandard Bandard Bandard Letter Review Bandard Bandard B                                                                                                    |                             | Face Shield: No V               |                    |
| Action on Discharge  Discharge to GP:  Open Appointment Given:  Advised to use Topical Therapy:  Standard Letter Required:  Advised to use Topical Therapy:  Reset:  Reset: Reset:  Reset: Reset:                                                                                                    |                             | Referral Date:                  |                    |
| Action on Discharge Discharge to GP: Copen Appointment Given: Advised to use Topical Therapy: Standard Letter Required: Advised to use Topical Therapy: Reset Required butto                                                                                                    |                             | Urgent Referral:                |                    |
| Discharge to GP:<br>Review by Referring Clinician:<br>Open Appointment Given:<br>Advised to use Topical Therapy:<br>Standard Letter Required:<br>Advised to use Topical Therapy:<br>No ✓<br>Standard letter required butto                                                                                                    |                             | Action on Discharge             |                    |
| Ad UVB                                                                                                    |                             | Discharge to GP:                |                    |
| Advised to use Topical Therapy:<br>Advised to use Topical Therapy:<br>Standard Letter Required:<br>Add UVB Summary<br>Reset                                                                                                    |                             | Review by Referring Clinician:  |                    |
| Advised to use Topical Therapy:<br>Standard Letter Required:<br>Add UVB                                                                                                    |                             | Open Appointment Given:         |                    |
| d UVB Standard Letter Required:                                                                                                    |                             | Advised to use Topical Therapy: |                    |
|                                                                                                    | Id LIVB                     | Standard Letter Required:       | _  Standard lette  |
|                                                                                                    |                             |                                 |                    |
|                                                                                                    | mmary .                     | Add UVB Summary Res             | 📰   requirea butto |

You will be taken to a screen similar to the one below. The letter can be amended as required prior to clicking the "Save" button.

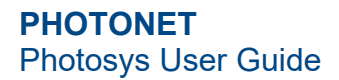

| TAYSIDE                                                                                | • | 50 Netherton Street                                                                                                    |
|----------------------------------------------------------------------------------------|---|----------------------------------------------------------------------------------------------------|
| Rey UVB<br>Reg. Update<br>Summary<br>Skin Cancer<br>Review<br>Letters<br>P P Functions | • | Wishaw<br>ML2 0DP<br>22 Jul 2021                                                                                             |
| Name: TEST, THORBURN<br>Age: 27<br>CHI: 1401945007                                     |   | Dr                                                                                                    |
|                                                                                        |   | Dear Dr<br>Ref: Thorburn Test, 1401945007<br>Your patient Thorburn Test attended for a course of Phototherapy for Psoriasis. |
|                                                                                        |   | She received 16 treatments resulting in moderate clearance.                                                                  |
|                                                                                        |   | She has been given an appointment to be reviewed at the clinic in 4 months.                                                  |
|                                                                                        |   | Yours sincerely                                                                                                    |
|                                                                                        |   | Damier Kilgallon Choose Save Button                                                                                          |

You will then be taken back to the Summary Page where you can view and print the letter by choosing "Letters" from the menu at the left hand side of the screen.

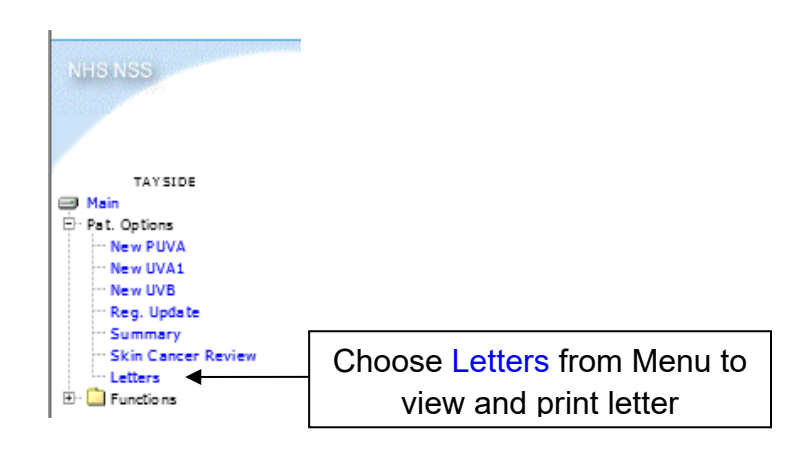

You will be taken to a screen similar to the one below.

|                                                                               | Treatment L       | etters                   |               |            |               |    | View letter entir                                   |
|-------------------------------------------------------------------------------|-------------------|--------------------------|---------------|------------|---------------|----|-----------------------------------------------------|
| TAYSIDE<br>Main<br>Pat. Options                                               | Date/Time Printed | Treatment Type/Record No | Record Status | Lead Nurse |               |    |                                                     |
| ··· New PUVA                                                                  | 14/10/2019 14:36  | UVB-25868                |               |            | View Letter P | DF |                                                     |
| ···· New UVA1                                                                 | 11/10/201909:59   | UVB-25867                |               |            | View Letter P | DF |                                                     |
| New UVB<br>Reg. Update<br>Skin Cancer Review<br>Letters<br>Detters<br>Detters | 09/10/2019 14:24  | UV8-25866                |               |            | View Letter P |    | Print letter by<br>choosing <b>PDF</b><br>hyperlink |

# 12. LOGOUT

To logout from the system, click on the 'Logout' hyperlink situated on the menu at the left hand side of the screen.

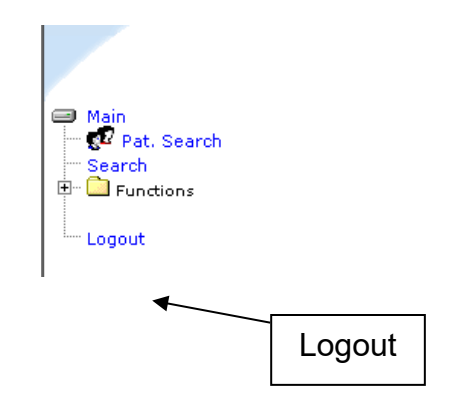

## **13. FORGOTTEN PASSWORDS**

If you have forgotten your Photosys password, please use the following link to reset it: <u>Photosys password reset link</u>.

Should you have further issues, please contact NHS NSS Helpdesk directly on: <u>nss.csd@nhs.scot</u> or 0131 275 7777.